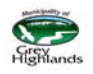

Welcome to the Municipality of Grey Highlands eServices. Please see the following screenshots for step by step instructions on how to create an account so, you can view all of your property and utility information in one place.

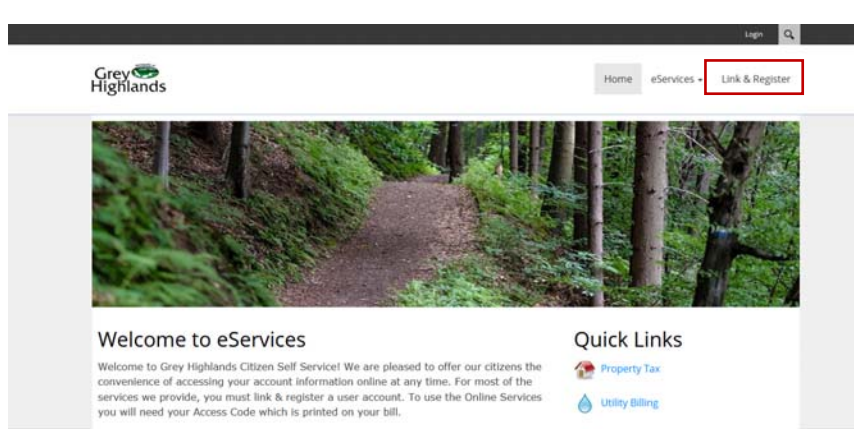

## Step 1: Click the Link & Register button

Step 2: Click the 'Show me How' button

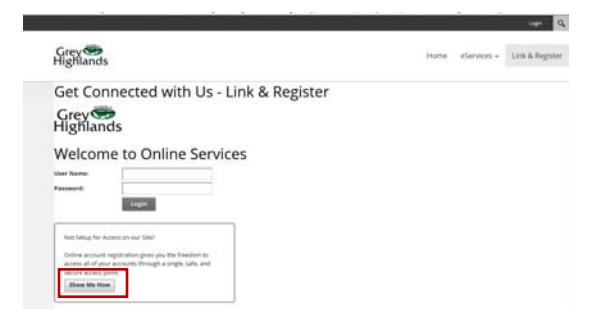

Step 3: Select the account you would like to add from the drop-down menu

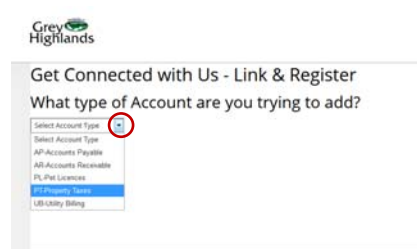

## Step 4: Select your Jurisdiction

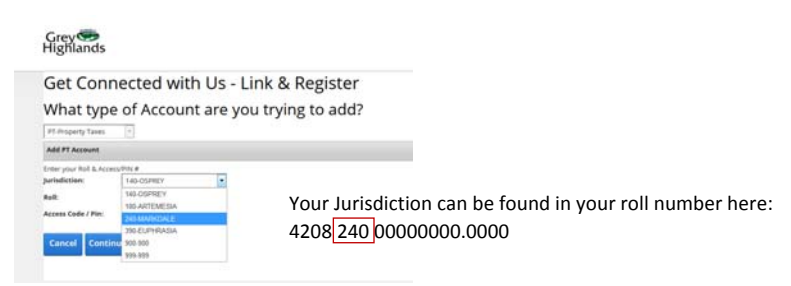

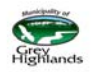

Step 5: Enter your Roll and PIN numbers found on your tax bill.

| Grey 🥯<br>Highlands                                                                               |                                                                                                    |      |
|---------------------------------------------------------------------------------------------------|----------------------------------------------------------------------------------------------------|------|
| Get Connected with Us - L<br>What type of Account are yo                                          | nk & Register<br>I trying to add?                                                                                  |      |
| Enter your Roll & Access/DN # Jurisdiction: 240-MARKDALE Roll: Access Code / Pin: Cancel Continue | Your Roll number is found here:<br>4208 240000000000000000000<br>Your PIN is a unique mixed alpha numeric combinat | ion. |

Step 6: Create your username and password and enter your email to receive notifications and for password resets. 'Save' to move on to the next step.

## Get Connected with Us - Link & Register

| Add PT Account         |              |   |
|------------------------|--------------|---|
| Enter your Roll & Acce | ss/PIN #     |   |
| Jurisdiction:          | 240-Markdale | - |
| Roll:                  | 0000000.0000 |   |
| Access Code / Pin:     |              |   |

Just a couple more steps to setup your personal access account for the site.

| User Name:        |   |
|-------------------|---|
| Email Address:    |   |
| Password:         |   |
| Confirm Password: |   |
| Back Sav          | e |

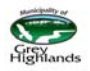

Step 7: Follow the instructions in the screenshot to access or add another account.

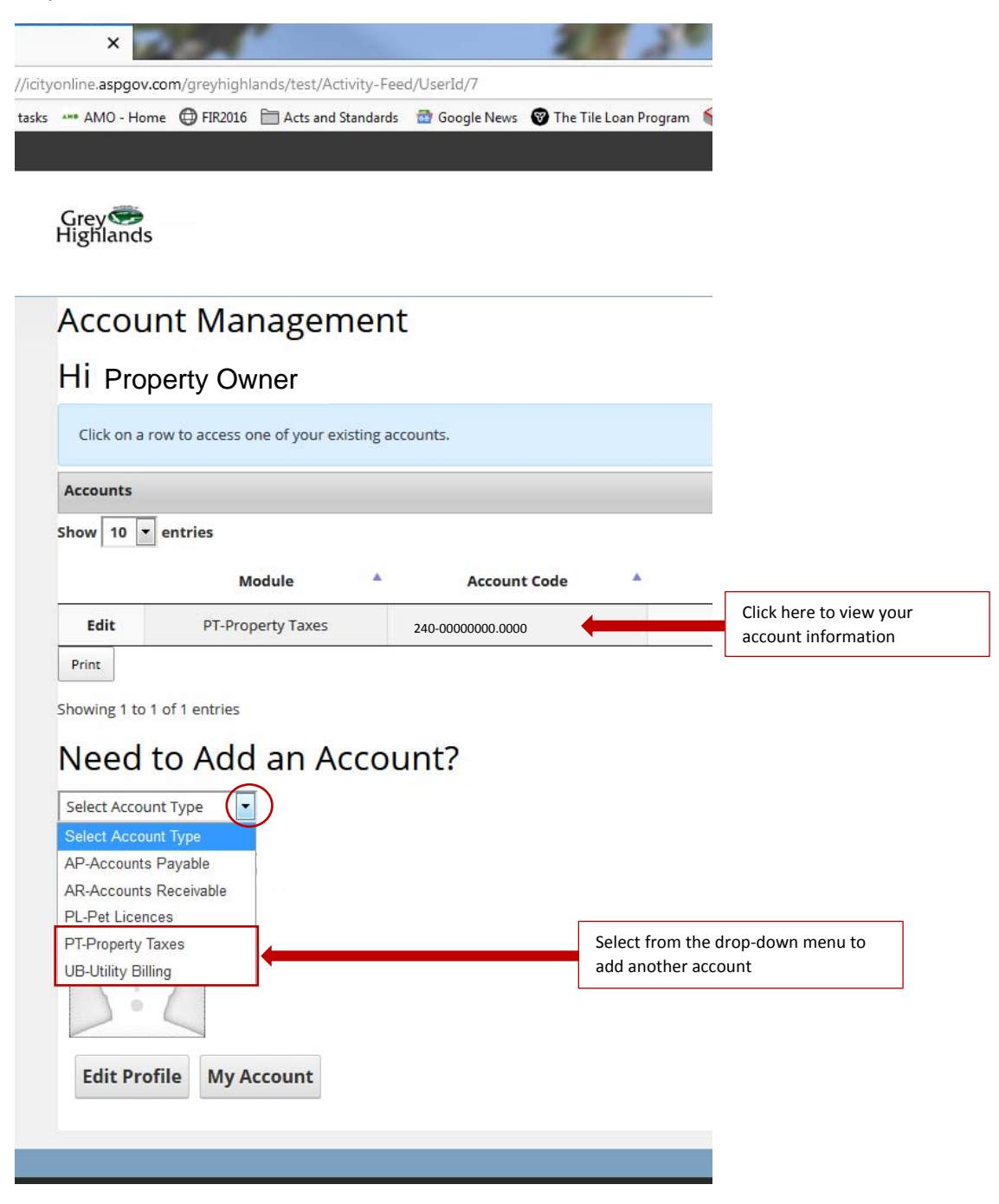

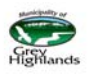

Step 8: Fill out the form that populates. For Utility bills you now have the option of receiving them via email; if this is your preferred choice check the box and enter the email address you want the bill sent to.

| Hi Property (                                                                                                    | Owner                                                                       |                |            |                |      |       |          |        |      |
|----------------------------------------------------------------------------------------------------|-----------------------------------------------------------------------------|----------------|------------|----------------|------|-------|----------|--------|------|
| Click on a row to acce                                                                                                    | ess one of your exist                                                       | ting accounts. |            |                |      |       |          |        |      |
| Accounts                                                                                                    |                                                                             |                |            |                |      |       |          |        |      |
| Show 10 💌 entries                                                                                                    |                                                                             |                |            |                |      |       | Search:  |        |      |
|                                                                                                    | Module                                                                      | A Act          | count Code |                | Name |       |          | Link   | ed   |
| Edit PT-                                                                                                    | Property Taxes                                                              | 240-00000      | 000.000    | Property owner |      |       |          | Linke  | ed   |
| Print<br>Showing 1 to 1 of 1 entri<br>Need to Ac<br>UB-Utility Billing<br>Add UB Account<br>Enter your Account & Aci<br>Account Number:<br>Access Code / Pin:<br>Please Notify me | es<br>dd an Aco<br>cess/PIN #<br>by Email that my U<br>fill View my Utility | Count?         | •          |                |      | First | Previous | 1 Next | Last |

When you return to the website the login is in the top right corner of the screen

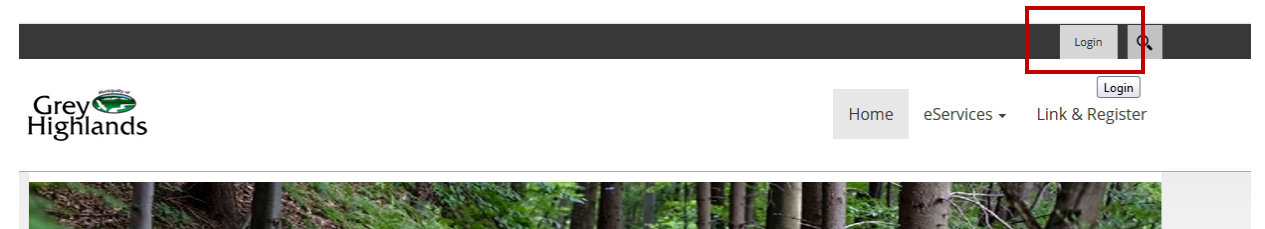

| Grey   |           |                |    |
|--------|-----------|----------------|----|
| Use    | r Log In  |                |    |
|        | Username: |                |    |
|        | Password: |                |    |
| b es   |           | Remember Login | ık |
| hland  |           | Login Cancel   |    |
| sing y |           | Reset Password |    |
| cess ( |           |                |    |
|        |           |                |    |